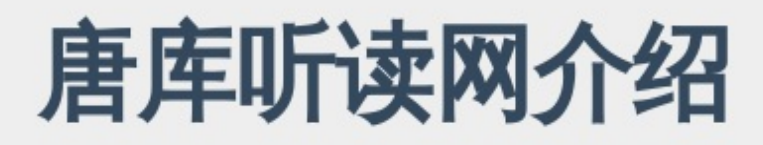

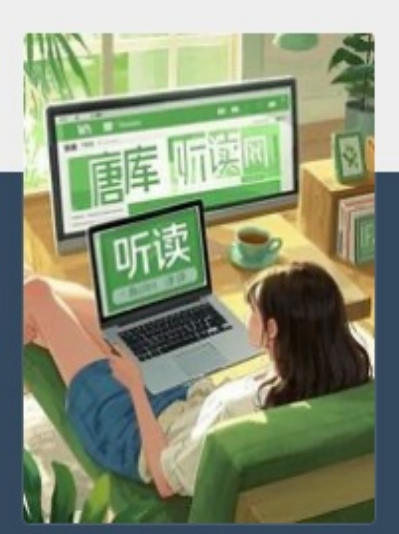

唐库听读网介绍。

唐库听读网 tanglib.org

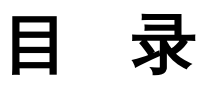

唐库听读平台介绍

导入导出文本

鼠标悬浮查词功能

内容隐藏显示功能

查找替换及信息提取统计

如何为标题或关键词添加连续序号?

Markdown格式简要说明

正则表达式

版权保护期限

关于我们

征稿启事

你好,欢迎来到唐库听读网!

唐库听读网是以文字阅读和语音听读相结合的文库网站,你可以阅读文字,眼睛看累了你可以听(鼠标双击文本即可)。上传文本即可听读自己的内容,支持导入txt,pdf,docx,epub文件(支持目录导入)。

文库专辑分为公开版与私有版,公开版所有用户均能看到,私有版仅能自己看到,但可以通过阅 读码分享给其他人。

唐库听读网语音朗读功能调用了浏览器的语音朗读引擎, 朗读质量取决于浏览器:

1, 实测微软的Edge浏览器朗读质量最好, 音色也多, 断句也更智能;

2,手机安卓浏览器仅有Chrome,Edge支持朗读,国内的均不支持,但即使是安卓Edge浏览器,其语言朗读功能较PC削弱很多,只有一种音色,朗读时也不支持游标跟随;

3,苹果lphone,lpad,Mac的Safari浏览器均支持全功能朗读(比安卓就是优秀),但也比不过 Edge,建议苹果系统上也安装Edge。

Edge浏览器安卓版下载

Edge浏览器Mac版下载

Edge浏览器Windows版下载

微软官网下载Edge

苹果Iphone, Ipad, Mac可在AppStore上下载Edge。

Edge的多种朗读角色中,不同角色智能不同,很多角色标了Online,实测并不产生网络流量。

唐库听读网是一个自助式的阅读平台,可以将txt文件轻松导入唐库,会自动拆分章节,请参考 导入导出文本。

唐库听读网朗读时文字同步滚动,章节可以自动切换,尤其适合大屏幕,电视机/宽屏显示器+千 元级迷你PC主机(无风扇静音那种),即可达到天花板级的阅读体验,再也不用担心眼睛疼 了。 导入导出文本

可以将一个文本文件的内容拆分为多个文章,甚至形成树状结构,都是支持的,下面来举例说 明。

在编辑界面顶部工具栏从右端数第5个为"导入导出文本",点击弹出对话框,点击"打开txt文件", 再点击"智能拆分章节",即可看到拆分好的章节,继续点"导入拆分章节",导入完成,刷新网页 即可看到,再点存盘按钮右侧的发布按钮,发布完成,再点右上角"阅读界面",即可听读制作好 的内容。

点击"智能拆分章节"时,在第2个输入框会给出当前标题的正则表达式,例如:

(\n|^) \* \*.{1,26} \* \*\n

下面进行解释(你也可以让AI解释正则表达式):

"(\n|^)" 这部分里\n表示换行符,|表示或者,它需要括起来,^表示文件开头,整体含义就是标题的最前面是换行符或者文件开头;

"\*\*\*" 这部分星号表示0到多个,两个星号前面的是英文和中文空格,意思是说标题以换行 或文件头位置开始,接下来可以有0到多个中英文空格;

".{1,26}" 这部分里句点表示除了换行符号以外的其它任意字符, {1,26}表示最少1个最多26 个, 意思是标题最少1个字, 最多26字;

"\*\*、\*、"表示标题的后面也有0到多个中英文空格;

\n 标题最后以换行符结尾。

你需要检查拆分好的章节里面有无错误,如有错,可调整上面的正则表达式,然后点"用标题关 键词拆分章节",当然如果原始文本不符合规律你需要改原始文本。

如想了解如何拆分标题,可看下面例子:

| 导入文本文件                          | × |
|---------------------------------|---|
| 标题1<br>aaa<br>bbb<br>ccc        |   |
| 标题2<br>ddd<br>eee<br>fff<br>ggg |   |

| 标题                                           | /   |
|----------------------------------------------|-----|
| 替换词,默认支持用正则表达式。<br>打开文本文件 查找下一个 查找上一个 替换 删单个 |     |
| 1, 标题:标题1, 长度:11字符<br>2, 标题:标题2, 长度:15字符     |     |
|                                              |     |
| 导入文本文件到服务器 预览拆分文本 导入拆分文本到                    | 服务器 |

最上面的内容包含两篇文章: 文章1:标题1(内容: aaa bbb ccc) 文章1:标题2(内容: aaa bbb ccc) 如何将这两篇文章拆分呢? 关键词是标题2字,输入标题,点击"预览拆分文本",即可看到拆分结果:

1. 1,标题:标题1,长度:11字符
 2. 2,标题:标题2,长度:15字符

如何形成树状目录结构呢?如下图所示:

导入文本文件 × 第1章 | 第1节 xxxx aaa ----

| 导入导出 | 文本 |  |
|------|----|--|
|------|----|--|

| DDD                               |
|-----------------------------------|
| ccc                               |
|                                   |
| 第1章   第2节 yyyy                    |
| ddd                               |
| eee                               |
| fff                               |
| 999                               |
|                                   |
| 第2章   第1节 zzzz                    |
| hhh                               |
| III                               |
| JJJ                               |
|                                   |
|                                   |
| 节                                 |
|                                   |
|                                   |
|                                   |
| 替换词,默认支持用正则表达式。                   |
|                                   |
| 打开文本文件 查找下一个 查找上一个 基拖 删单个换行符      |
|                                   |
| 1 标题·第1音   第1节 yyyy 长度·11字符       |
| 2 标题·第1章 第17 AAAA, 以及:11于13       |
| 2, 你题.第1章 第27 yyy, 队皮.13于13       |
| 3, 你题.第2早   第1   7 2222, 飞皮.11 子付 |
|                                   |
|                                   |
| 1.                                |
|                                   |
|                                   |
| 导入文本文件到服务器 预览拆分文本 导入拆分文本到服务器      |
|                                   |

不同层级的标题用 '|' 连接,拆分关键词输入"节"(注意这要求文章内容不包含这个字,如果包含,拆分关键词可输入 "第\d+节",这是正则表达式,\d+表示1到多个数字)

这样导入后就能形成树状目录结构,例如像《资治通鉴》就是双层目录,300多万文字,也都是 一键导入的。 唐库导出的文本是可以原样导入的,参考一下导出的文本,你就知道如何导入目录了。

唐库目前可以导入txt, pdf, docx, epub 四种文件,可以导入txt(通过标题拆分), epub中的目录; pdf, docx暂不支持,可以通过LibreOffice(免费软件)先转为epub再导入。

还可以导入目录下的所有txt, docx文件, 磁盘目录结构可转变成文章的目录结构。

在唐库听读平台的阅读界面及写作界面,将鼠标移到文字上面,即可弹出这个词条的解释。 如果是英文单词,即弹出英文单词解释:

●浏览23 器扫码 < 分享</p>

World War I: It killed innocence in literature too 第一》

News / Insight 新闻/洞

**innocence** ['inəsəns] n. 无罪, 无知, 天真无邪 [法] 无罪, 无罪的人, 清白无辜者

The dreadful war's solider - writers "shed the convent understated irony." 可怕的战争使得士兵作家们"抛弃了

A scene from director Lewis Milestone's All Quiet on t Maria Remarque. 路易斯·迈尔斯通导演的电影《西线法

By : Jim Coyle News, Published on Fri Jun 20 2014 个

如果是汉字,即弹出百科词条:

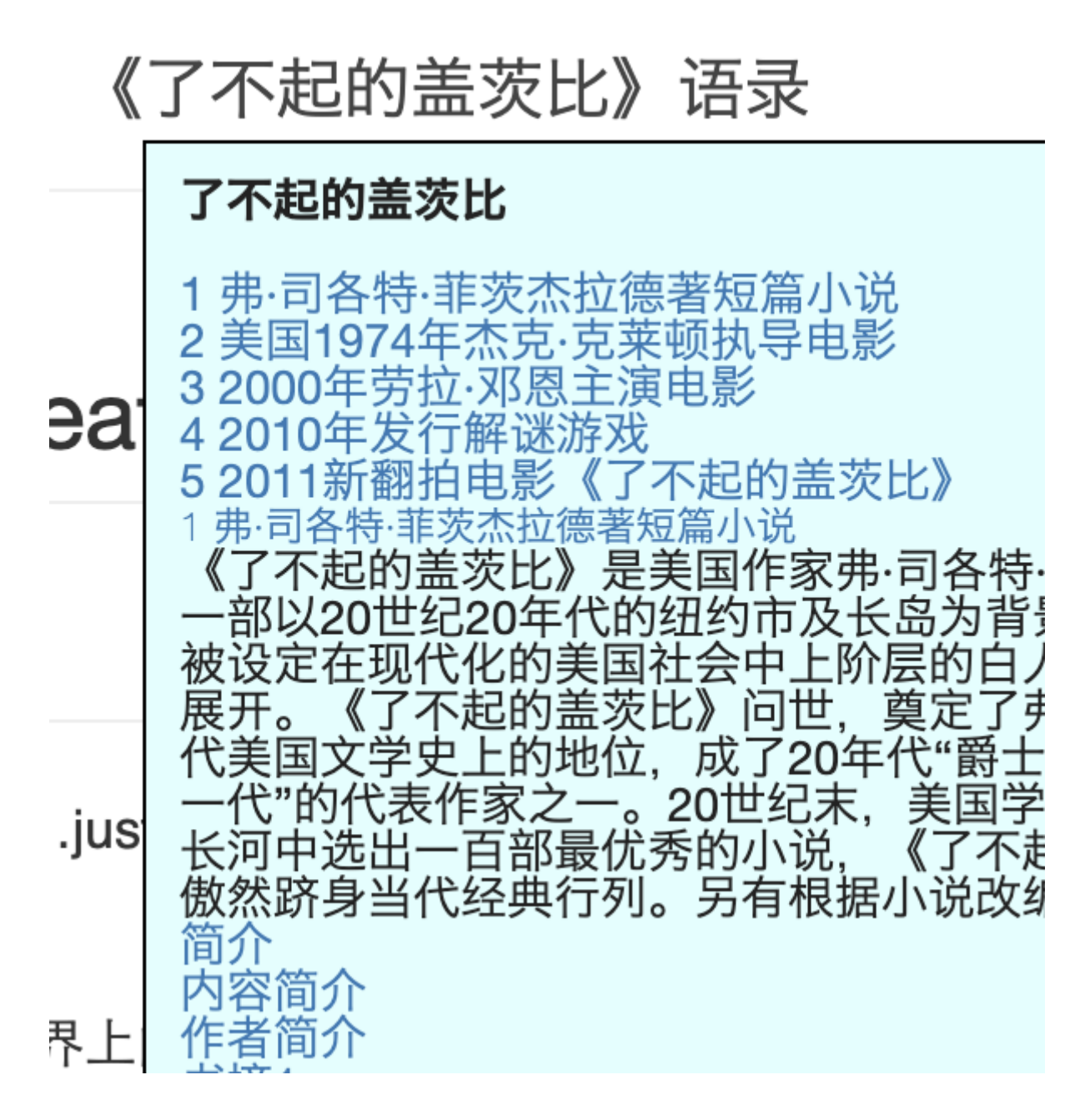

写作界面可关闭此功能。

如果在手机上,轻触文字即可弹出提示。

内容隐藏显示功能

唐库的文章支持部分内容的隐藏及显示。

例如双语阅读读者希望能在隐藏中文和显示中文之间来回切换。

唐库通过内容切换标签实现此功能:

将文章的内容用<span><tang1> </tang1></span>包围,例如:

<span><tang1> aaa </tang1></span>

<span><tang2> bbb </tang2></span>

<span><tang3> ccc </tang3></span>

内容"aaa", "bbb", "ccc"就可以隐藏及显示了。

唐库最多三种内容切换标签(tang1, tang2, tang3), 每种标签名字均可自定义。

以下是测试:

这是内容1

这是内容2

这是内容3

点击顶部工具栏上的"内容1","内容2","内容3"试试看。"内容1","内容2","内容3"的名称是可 以随意设置的,在专辑设置界面的内容切换标签处设为为"内容1,内容2,内容3"即可。

唐库的查找替换具有以下特殊功能:

1) 用户自定义词表替换功能,把多个词替换成为另外的词;

2) AI替换功能,查找一个词条,用AI处理该词条,替换为AI处理的结果;

3) 信息提取统计功能,支持关键词提取,统计;

4)预览替换功能,在替换前先预览一下,避免出错;

5)可以无限扩充的词条转换功能(例如转大写,转小写)。

1 用户自定义词表替换功能:

用户有一个自定义替换词表:

aaa,bbb

ccc,ddd

意思是 aaa 要替换为 bbb, ccc 要替换为 ddd, 如何操作呢?

| 全局内容替持                                                                                  | 奂 ×                                                                                |
|-----------------------------------------------------------------------------------------|------------------------------------------------------------------------------------|
| 源字符串                                                                                    | (? <userlist>)</userlist>                                                          |
| 选项                                                                                      | A         H         *         AI替换         替换词表         历史         帮助         新开网页 |
| 替换内容                                                                                    | \$1 = \$@1                                                                         |
| 替换词表                                                                                    | aaa.bbb<br>ccc.ddd<br>eee.fff                                                      |
| 指定行                                                                                     | 所在行关键词 の合 の前 の后                                                                    |
| 指定文章                                                                                    | test4 の指定文章 の包含目录                                                                  |
| 预览替换,找到<br>test4   1行    aa<br>test4   1行    aa<br>test4   3行    cc<br>test4   3行    cc | 剧 2 处:<br>aa 这是原文<br>aa = bbb 这是原文<br>cc 测试<br>cc = ddd 测试                         |
|                                                                                         | 本地 本地令却 新些苏格 苏语                                                                    |
|                                                                                         | <b>基</b> 况 基况王即 预见目获 目获 须月                                                         |

查找目标 (?<userlist>) 的含义是:

这是一个正则表达式,括号组表示分组,"?<userlist>"定义了userlist是分组名,userlist是预定义分组名,有特殊含义,就是查找用户自定义词表中的词。

替换目标 \$1 表示第一个分组(小括号组)匹配的内容(\$0表示整个查找串),如果该分组是 userlist,则是用户自定义词表中的逗号前的词,\$@1表示第一个分组经过运算后的结果,如果该 分组是userlist则是用户自定义词表中的逗号后的词。 从"预览替换"可看到, \$1的内容是"aaa", \$@1的内容是"bbb"。

更加常用的用法是查找 \b(?<userlist>)\b

\b 的含义匹配单词边界,例如空格或标点符号,不加\b像 "1aaa1" 会替换为 "1bbb1",加了\b后 只有单独的 "aaa" 替换为 "bbb" 了。

2 AI替换功能:

AI替换功能可以用于英文文章的人名地名的翻译,找到这些名称,然后用AI翻译,将翻译结果替 换原名。这功能必须借助正则表达式的分组,下面举例说明一下:

| 全局内容替                                               | 换 ×                                                             |
|-----------------------------------------------------|-----------------------------------------------------------------|
| 源字符串                                                | (? <ai>[A-Z][a-z]+)</ai>                                        |
| 选项                                                  | ▲ H ★ AI替换 替换词表 历史 帮助 新开网页                                      |
| 替换内容                                                | \$1 = \$@1                                                      |
| Prompt                                              | \$source<br>请翻译上面的词条为中文,人名地名参照最常见的中文翻译,请返回最<br>简短答案,不要加任何备注或解释。 |
| 选择AI                                                | 唐库初级AI 78691829                                                 |
| 指定行                                                 | 所在行关键词 の全部行 の前 の后                                               |
| 指定文章                                                | test4 の指定文章 の包含目录                                               |
| 预览替换,执<br>test4   5行   <br>test4   5行   <br>John,约翰 | 到1处:<br>John is my friend.<br>John = 约翰 is my friend.           |
|                                                     | 查找 查找全部 预览替换 替换 统计                                              |

解释:

查找目标 (?<ai>[A-Z][a-z]+) 的含义是:

1) 括号表示正则表达式分组;

2) (?<ai>...)表示该分组名称为"ai", 该名称为预定义名称有特殊含义, 会调用AI查询该分组匹配的词条;

3) [A-Z] 表示A-Z之间任意大写字符;

4) [a-z]+ 表示a-z之间任意小写字符, 数量为1到多个;

替换目标 \$1 = \$@1 的含义是:

\$1 代表第一个小括号中的字符串(\$0 代表整个字符串)

\$@1代表第一个小括号中匹配的字符串经过运算后的结果

从"预览替换"可看到,\$1的内容是"John", \$@1的内容是"约翰", 这是AI翻译的结果。

例子2:

| 全局内容替                                                        | 换    ×                                           |
|--------------------------------------------------------------|--------------------------------------------------|
| 源字符串                                                         | 式子 (? <ai>[0-9\(\)\+\-\*V]+)</ai>                |
| 选项                                                           | ▲ H ★ AI替换 替换词表 历史 帮助 新开网页                       |
| 替换内容                                                         | \$1 = \$@1                                       |
| Prompt                                                       | \$source<br>计算上面的数学式子,请返回最简短答案,不要加任何备注或解释。       |
| 选择AI                                                         | 唐库初级AI 78691881                                  |
| 指定行                                                          | 所在行关键词 の全部行の前の后                                  |
| 指定文章                                                         | test4 の指定文章 の包含目录                                |
| 预览替换,找<br>test4   7行    *<br>test4   7行    *<br>1+(2+3)*2,11 | 1到1处:<br>计算式子1+(2+3)*2<br>计算1+(2+3)*2 = 11       |
|                                                              | 本投 本投合如 西收林格 林格 林山                               |
|                                                              | <u> </u> 「一」「「「」」」」「「」」」「「」」」「「」」」「「」」」「「」」」「」」」 |

## 解释:

查找目标 (?<ai>[0-9()+-\*V]+) 的含义是:

1) 括号表示正则表达式分组;

2) (?<ai>...)表示该分组名称为"ai", 该名称为预定义名称有特殊含义, 会调用AI查询该分组匹配的词条;

3) [0-9()+-\*//]+表示由0-9字符和小括号以及 + - \* / 构成的式子;

替换目标 \$1 = \$@1 的含义是:

\$1 代表第一个小括号中的字符串(\$0 代表整个字符串)

\$@1 代表第一个小括号中匹配的字符串经过运算后的结果

从"预览替换"可看到,\$1的内容是"1+(2+3)\*2",\$@1的内容是"11",这是AI计算的结果。

类似上面userlist, ai这样的预定义名称还有:

- 1) tolower 转小写功能
- 2) toupper 转大写功能
- 3) index 返回连续序号12345
- 4) indexcn 返回连续序号一二三四五
- 5) len 返回捕获组匹配的字符的个数

3 信息提取统计功能:

| 全局内容替披                                                                                                    | <b>A</b> 2               | × |
|----------------------------------------------------------------------------------------------------|--------------------------|---|
| 源字符串                                                                                                    | [A-Z]{3,20}              |   |
| 替换内容                                                                                                    | 请输入要替换成的内容               |   |
| 指定行                                                                                                    | 所在行关键词 の全部行 の前 の后        |   |
| 指定文章                                                                                                    | 文章所在目录关键词                |   |
| 查找全部,找到<br>共有关键词种学<br>关键词1: ROM<br>关键词2: JULIE<br>关键词3: CAPU<br>关键词4: NUR<br>关键词5: BENV<br>关键词6: MERO<br>关键词6: MERO<br>关键词7: FRIAF<br>关键词8: LADY<br>关键词9: LAWF<br>关键词10: PAR<br>关键词11: PET<br>关键词12: TYR | 1 1316 处:                |   |
|                                                                                                    | A H * 退出 查找 查找全部 预览替换 替换 |   |

信息提取统计功能需要正则表达式,上图是通过正则表达式提取《罗密欧与朱丽叶》专辑中的大写人名,"[A-Z]{3,20}"表示要查找的词由A-Z等大写字母组成,字符个数3-20个,这样取出来的基本都是人名。

4 查找替换换行符的问题

\n代表换行符,可在替换内容中使用\n即可。

当查找串中不含\n时,唐库按行内容查找,正则表达式中的 ^, \$ 匹配每一行的开头及末尾。 当查找串中含\n时,唐库按文章内容查找,正则表达式中的 ^, \$ 匹配整篇文章的开头及末尾。

16